# Software instruction for open access GC/MS

10.3. 2022

**OpenLAB** 

#### OpenLAB

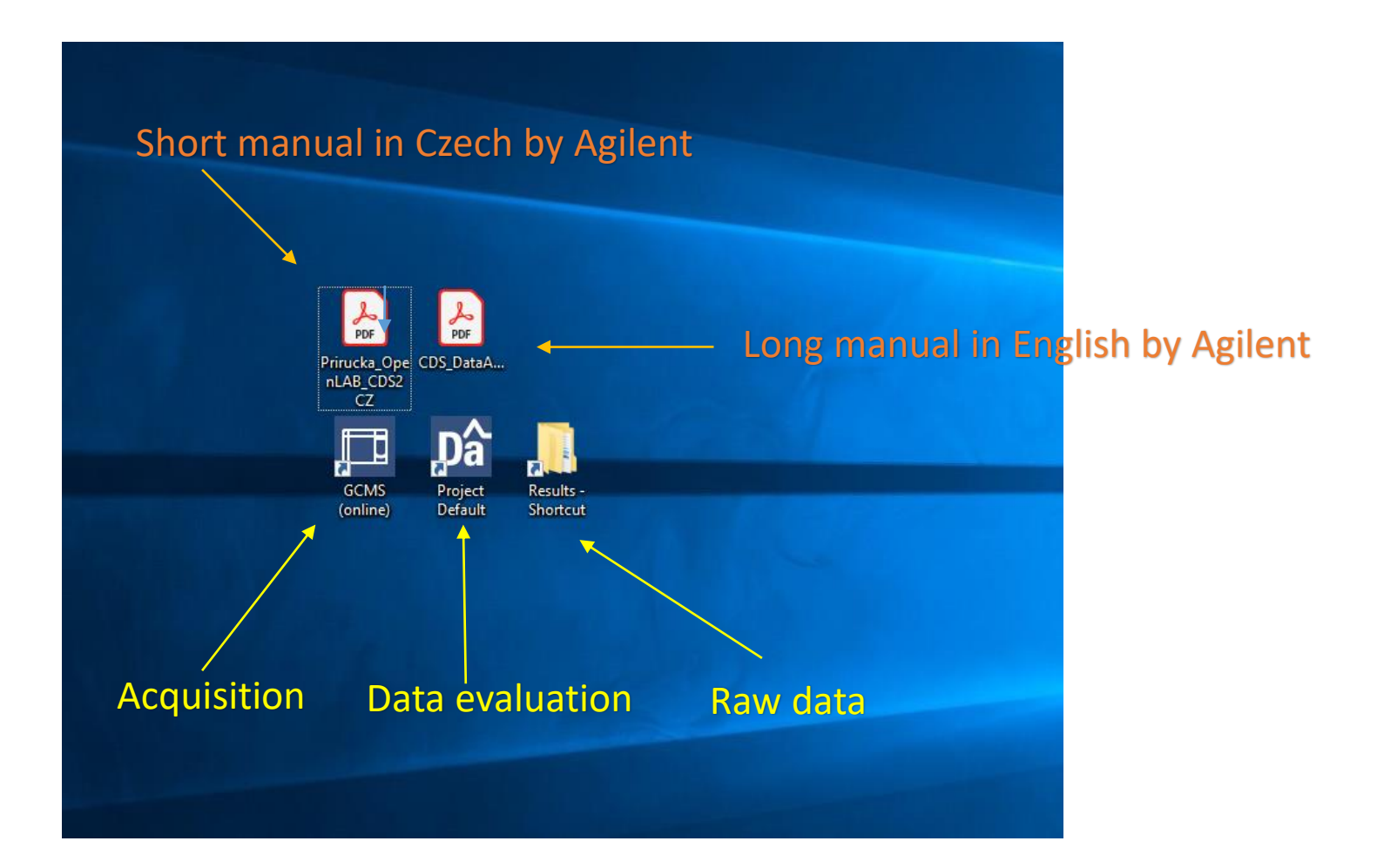

#### Acquisition

#### Acquisition login

| Prirucka_Ope<br>CDS_DataA<br>CZ |                                 |                                          |
|---------------------------------|---------------------------------|------------------------------------------|
| GCMS<br>(online)                | ✓ Cp Login                      |                                          |
|                                 | Connect to<br>Login<br>Password | [Local] Local server ▼<br>admin          |
|                                 |                                 | Cancel Cancel 品牌 Check connection ① Info |
|                                 |                                 | Agilent                                  |

#### Load your sequence

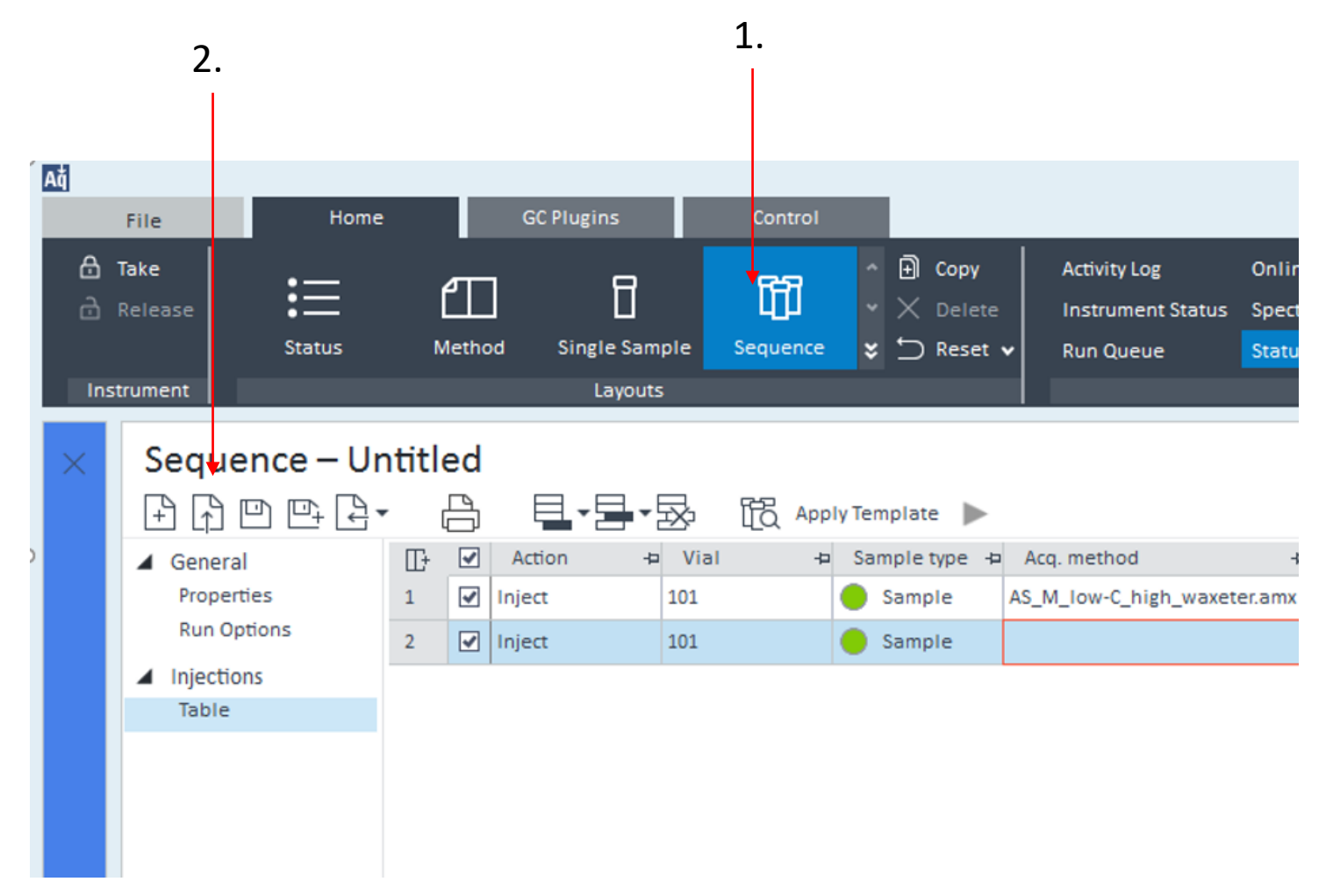

#### Fill table

| Ağ     | <b>5</b> 11-                                        | Home                                     | CC Plue                                                    | gins Cor         | atrol                                            |                                                                                                    |                                                                                                    | GCMS - Acquisition |                   |                                                                                                    |           |              |
|--------|-----------------------------------------------------|------------------------------------------|------------------------------------------------------------|------------------|--------------------------------------------------|----------------------------------------------------------------------------------------------------|----------------------------------------------------------------------------------------------------|--------------------|-------------------|----------------------------------------------------------------------------------------------------|-----------|--------------|
| A<br>a | Take<br>Release                                     | Status                                   | Method Sir                                                 | ngle Sample Sequ | nici<br>↑ D Copy<br>↓ X Delete<br>ence ¥ ∽ Reset | Activity Log Onlin<br>Instrument Status Spect<br>Run Queue Statu                                                                                                    | ne Signals Sequence Cre<br>trum<br>IS Windows                                                                                                    | eation Template    |                   |                                                                                                    |           |              |
| ×      | Sequ<br>+ 1<br>Gene<br>Prop<br>Run<br>Injec<br>Tabl | aral<br>Perties<br>Options<br>tions<br>e | titled<br>Action<br>1 V Action<br>2 V Inject<br>3 V Inject |                  | Apply Template                                   | Acq. method<br>AS_M_low-C_high_waxeter.amx<br>AS_M_low-C_high_waxeter.amx<br>Standan<br>ACQ<br>Standan<br>ACQ<br>ACQ.<br>ACQ.<br>ACQ.<br>ACQ.<br>ACQ.<br>ACQ.<br>ACQ.<br>ACQ.<br>ACQ.<br>ACQ.<br>ACQ.<br>ACQ.<br>ACQ.<br>ACQ.<br>ACQ.<br>ACQ.<br>ACQ.<br>ACQ.<br>ACQ.<br>ACQ.<br>ACQ.<br>ACQ.<br>ACQ.<br>ACQ.<br>ACQ.<br>ACQ.<br>ACQ.<br>ACQ.<br>ACQ.<br>ACQ.<br>ACQ.<br>ACQ. | Proc. method<br>OpenAccess.pmx<br>I Pro<br>I Pro<br>I | Decssing           | Dirigition source | V-DS-<br>Sample name<br>V-DS-<br>Sample<br>Sample<br>Sample<br>Sample<br>Sample<br>Sample<br>Sample name<br>Sample name<br>Sample name<br>Sample name<br>Sample name<br>V-DS- | Data file | lame<br>Vial |

#### Run

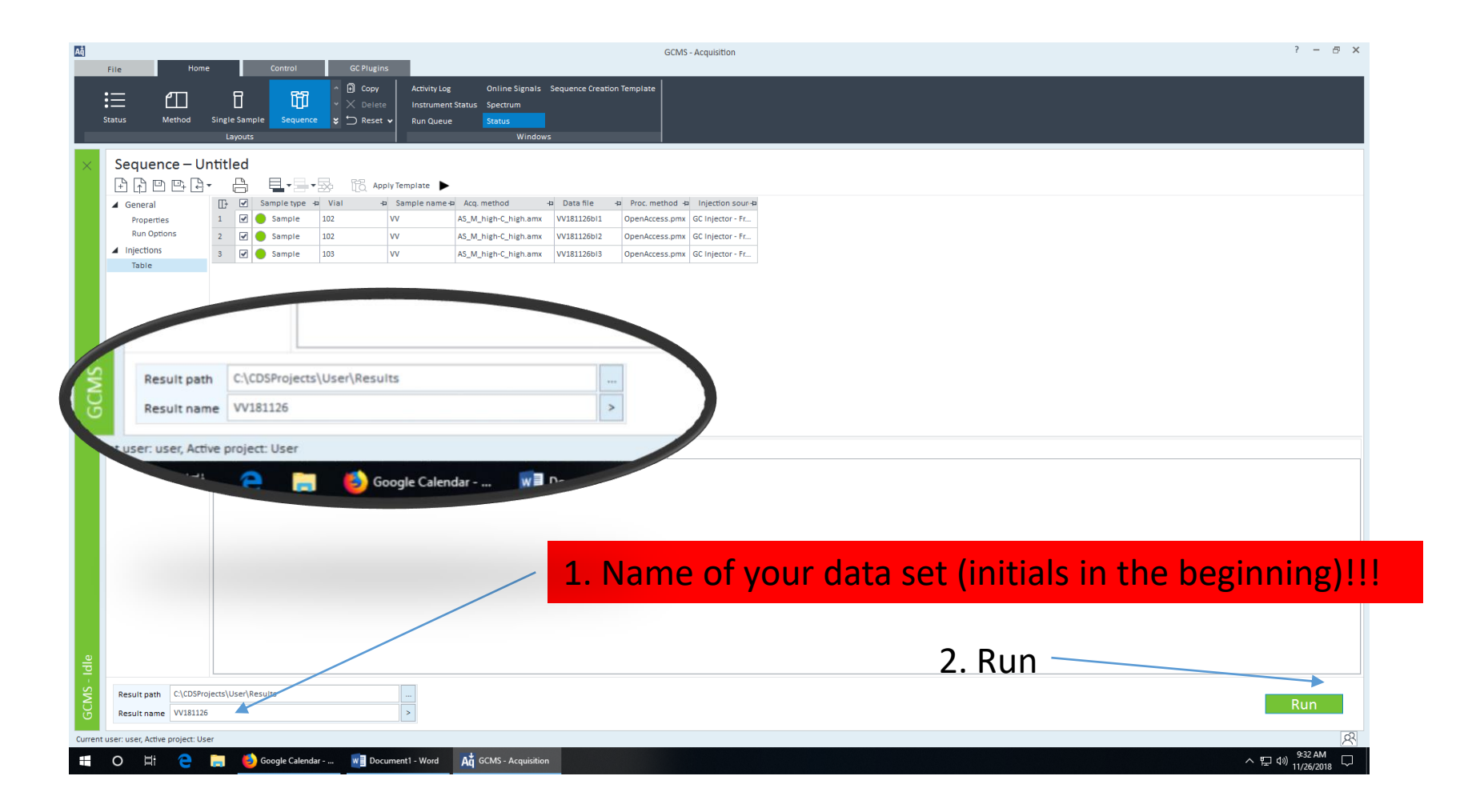

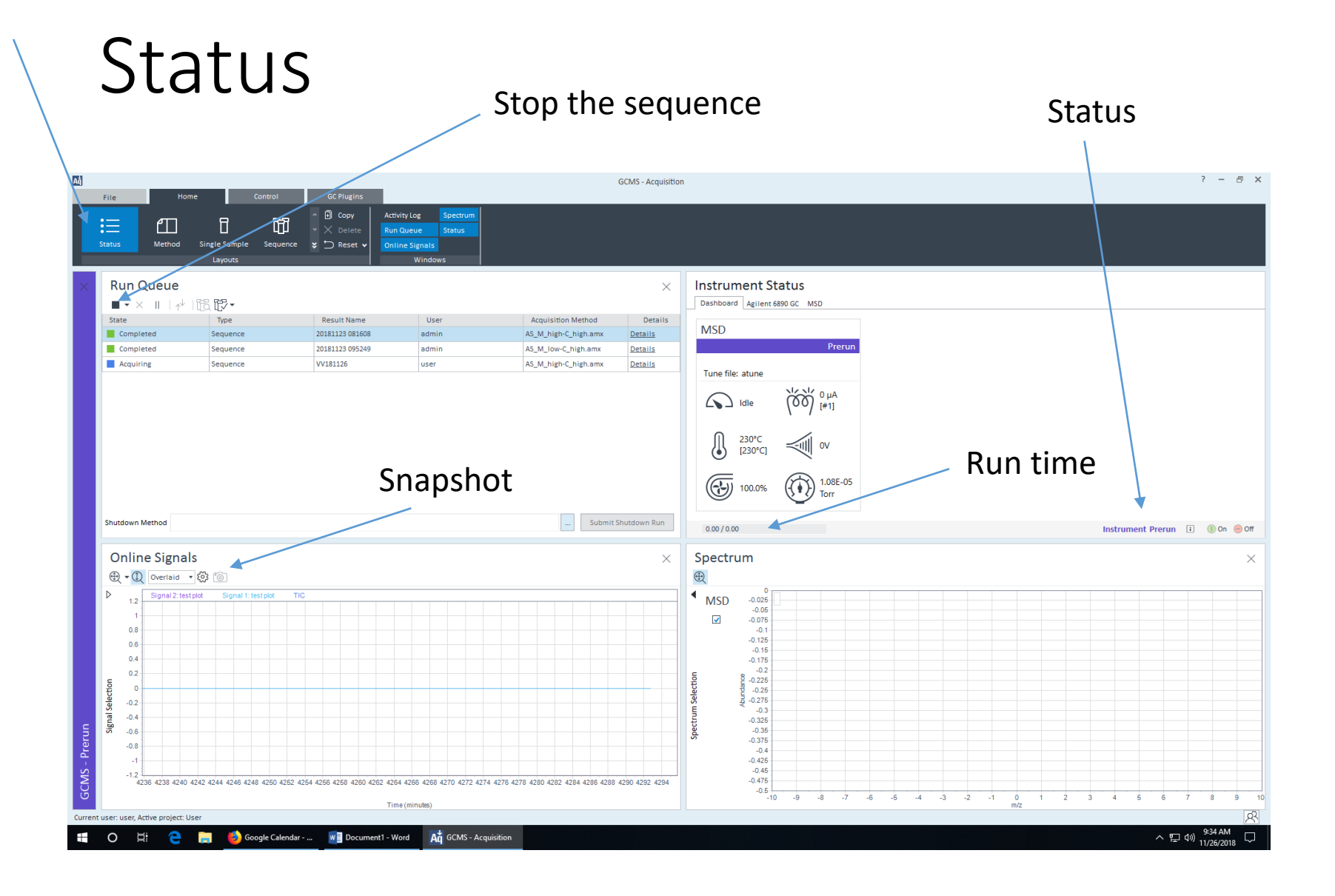

#### Data Analysis

#### Data Analysis login

| Prinucka_Ope CDS_DataA   NLAB_CDS2 CDS_DataA   CZ CDS_DataA   GCMS Project   Befault Results - Shortcut | Cp Login          |                           |
|----------------------------------------------------------------------------------------------------|-------------------|---------------------------|
|                                                                                                    | Connect to        | [Local] Local server      |
| A CARLEN AND A CARLEN AND                                                                               | Login<br>Password |                           |
|                                                                                                    |                   | OK Cancel                 |
|                                                                                                    |                   | 台 Check connection ① Info |
|                                                                                                    |                   | Agilent                   |

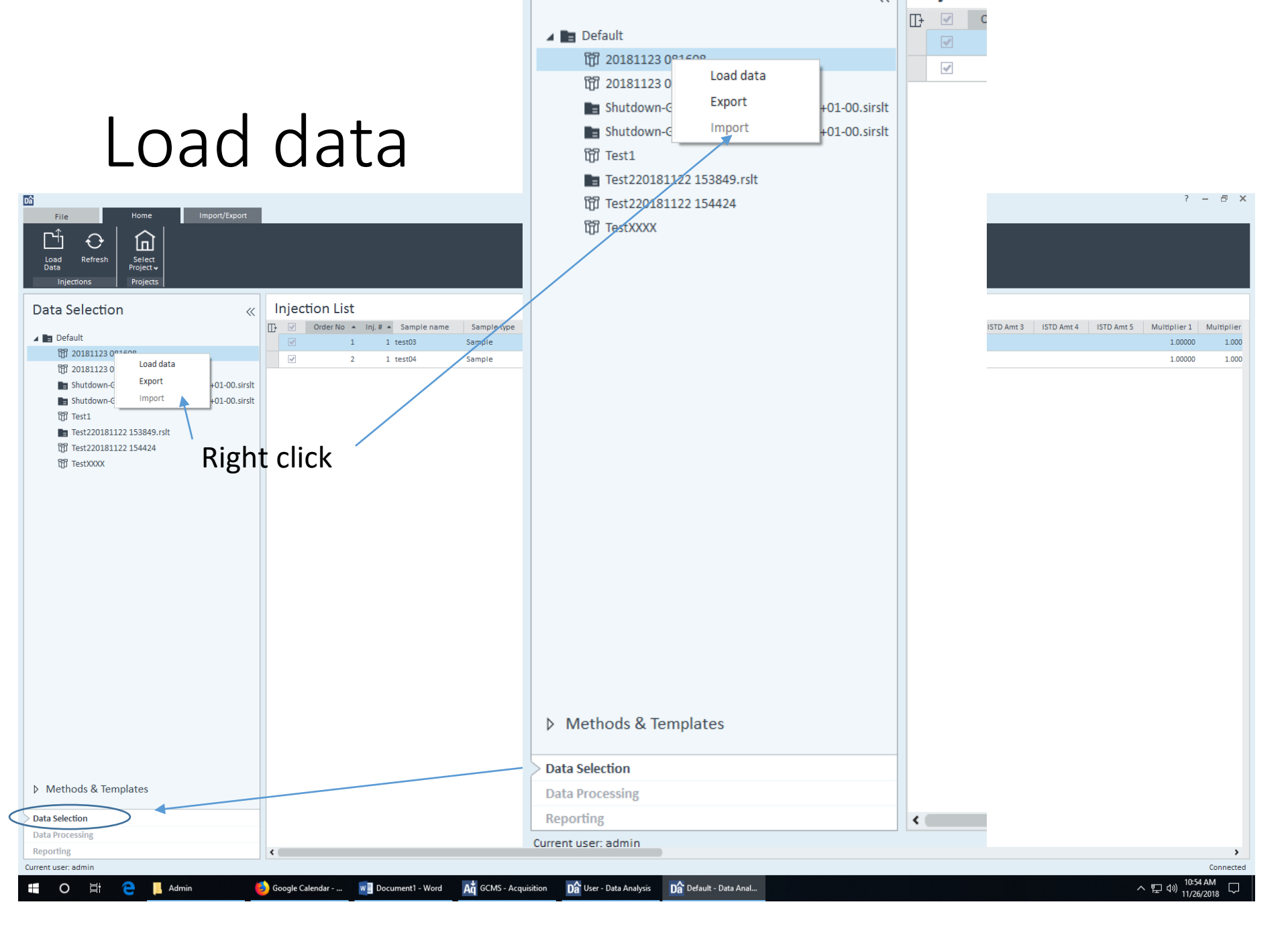

#### Zooming

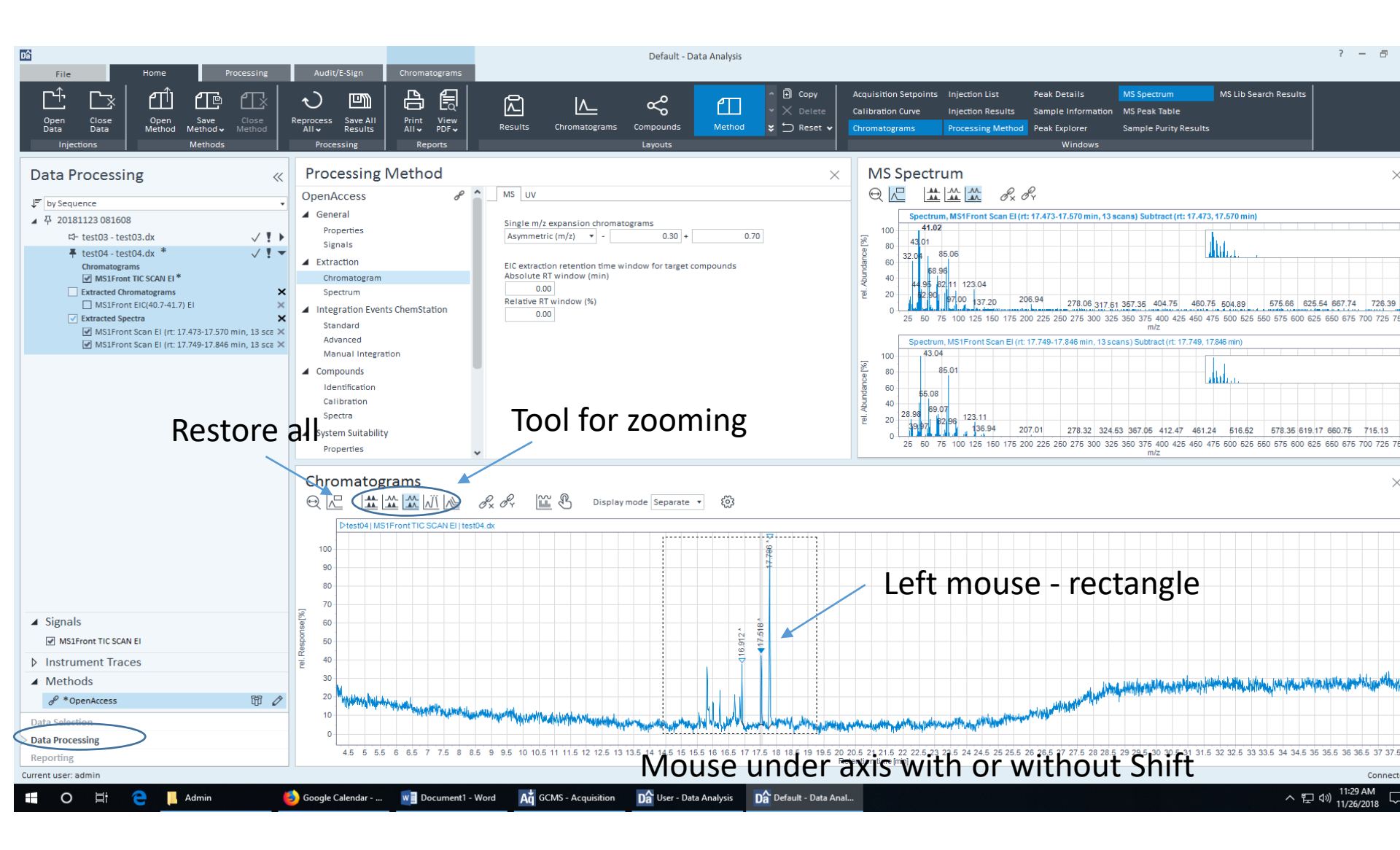

## Spectra with background extraction

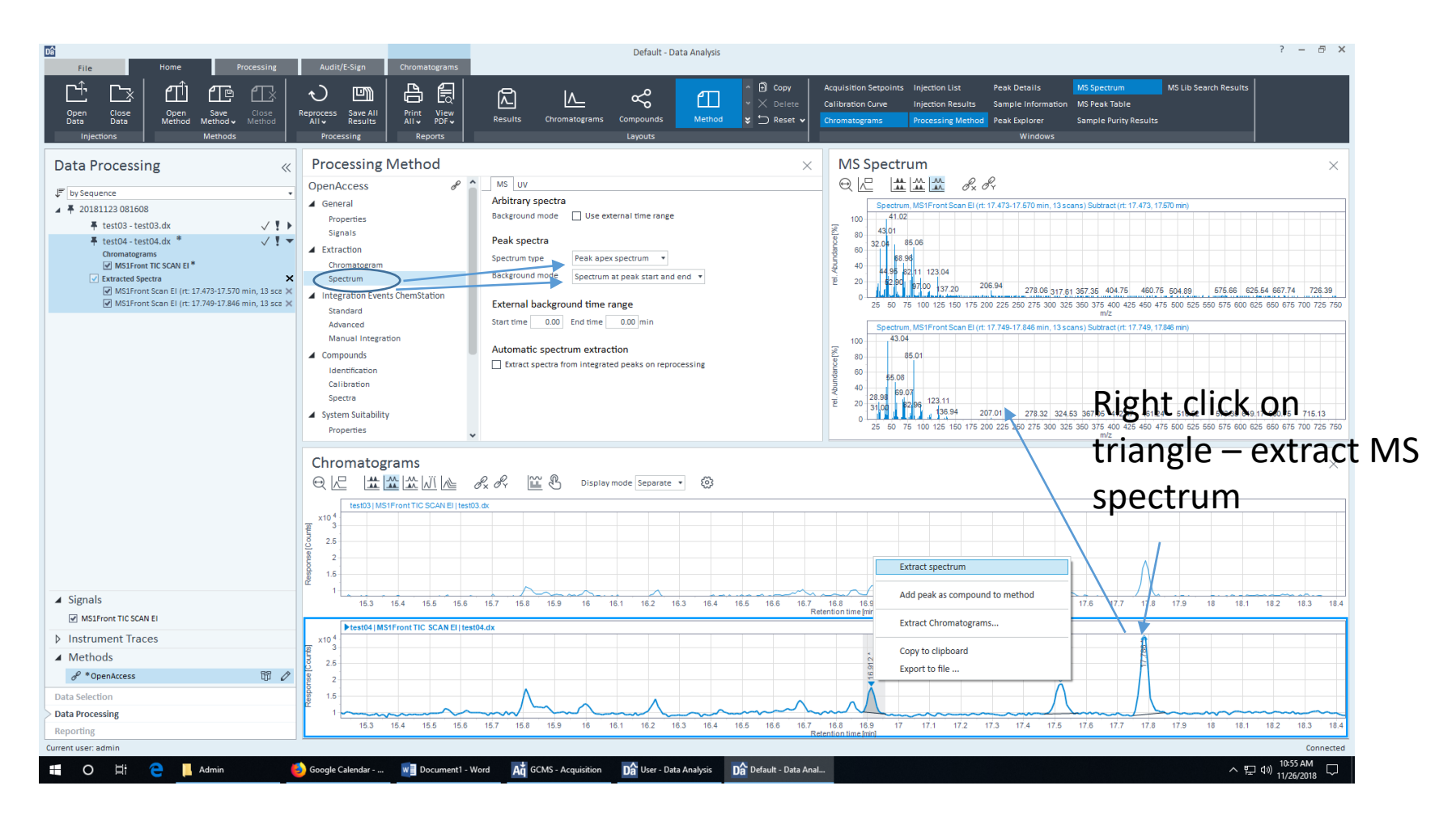

#### Click to *m/z* and extract chromatogram

#### Extract chromatogram

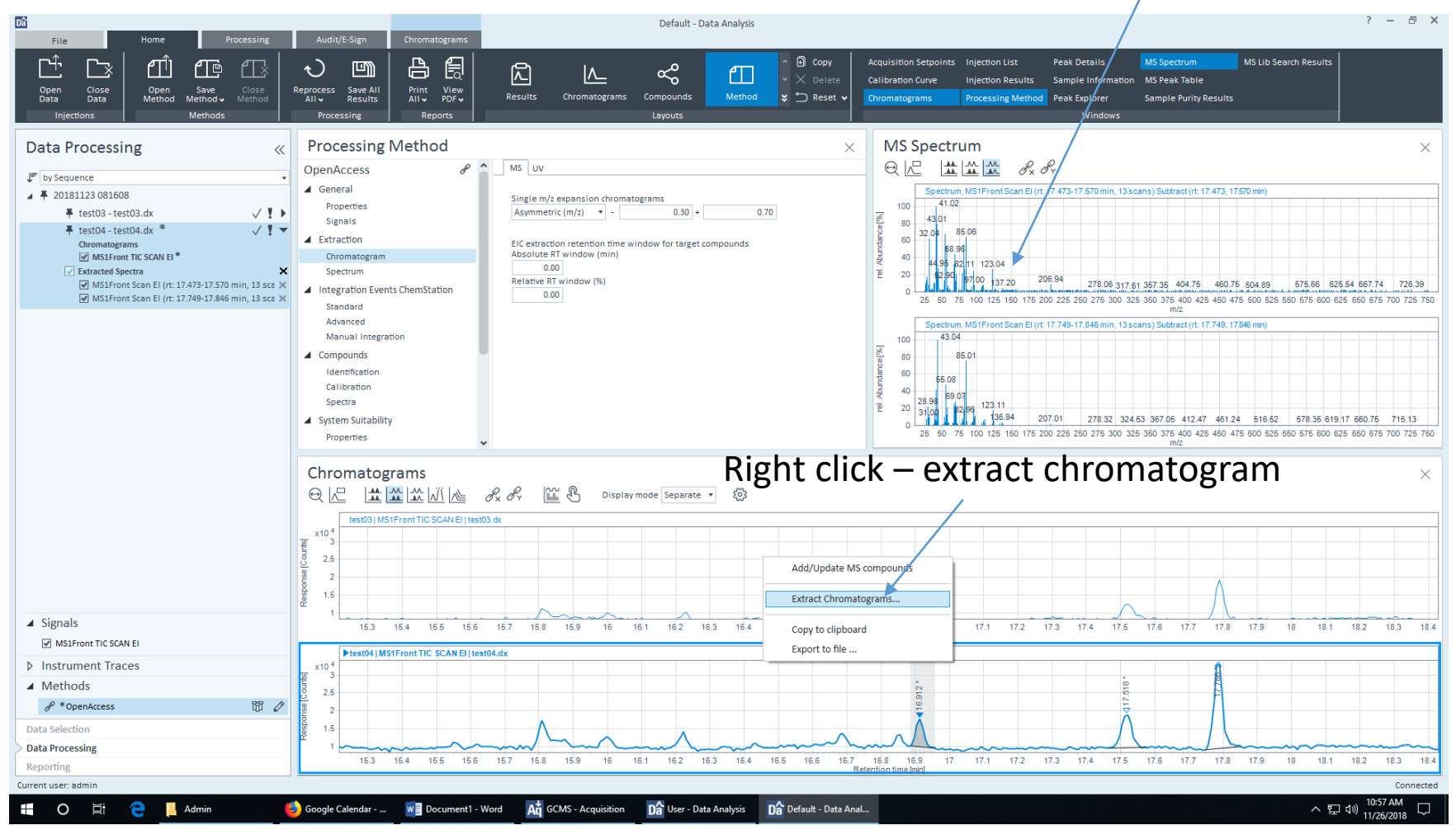

#### Extract chromatogram

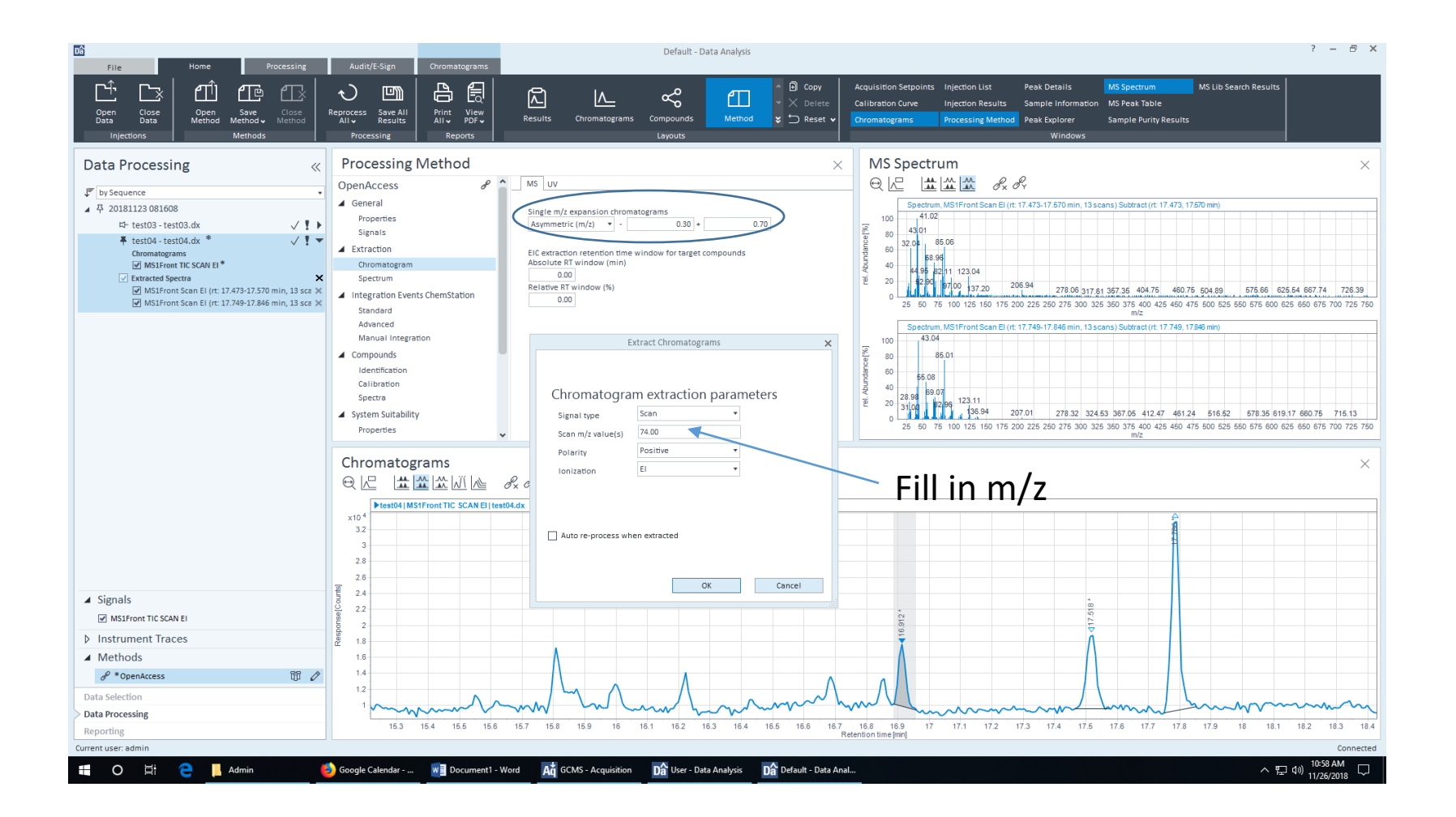

#### Overlay chromatogram

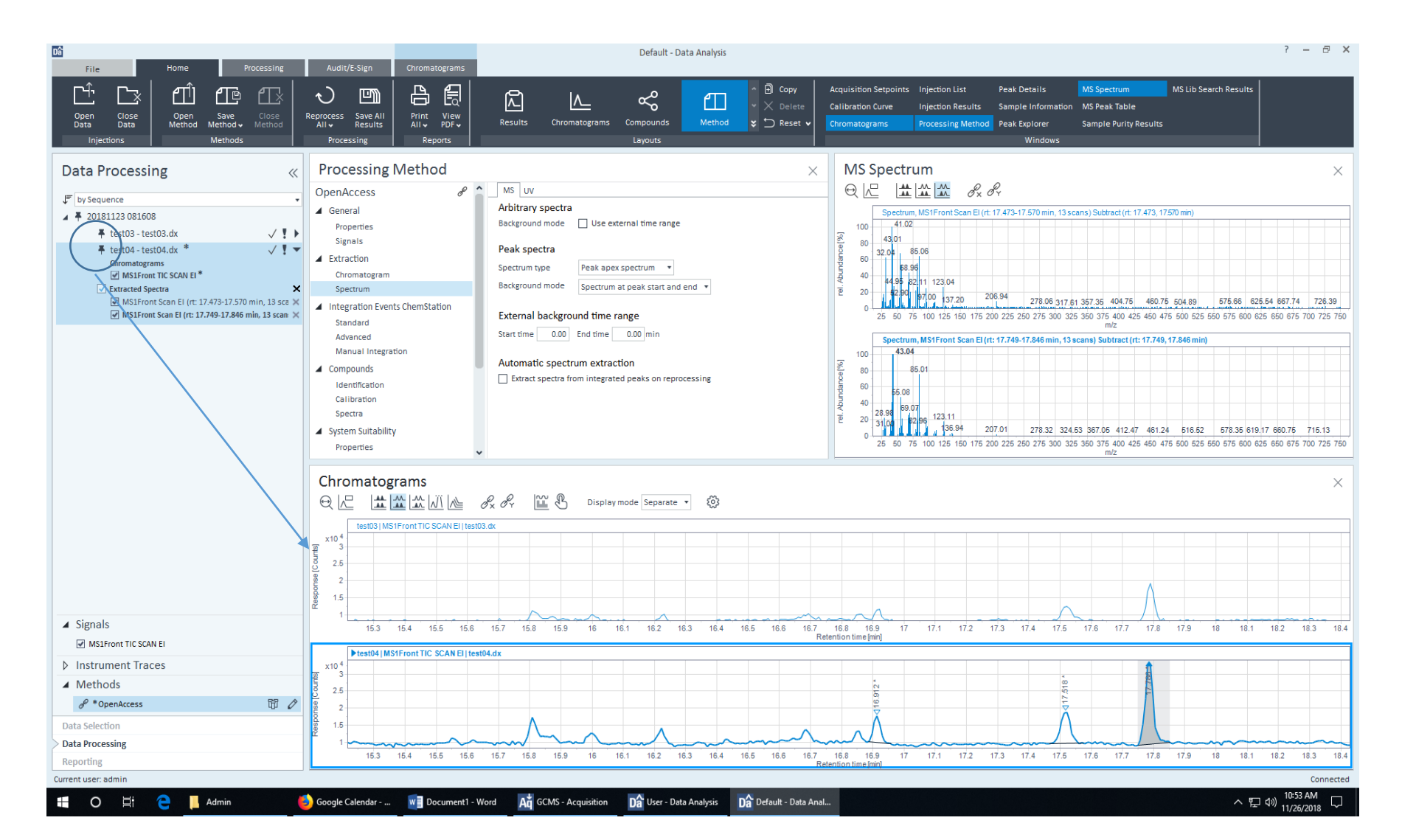

#### NIST search

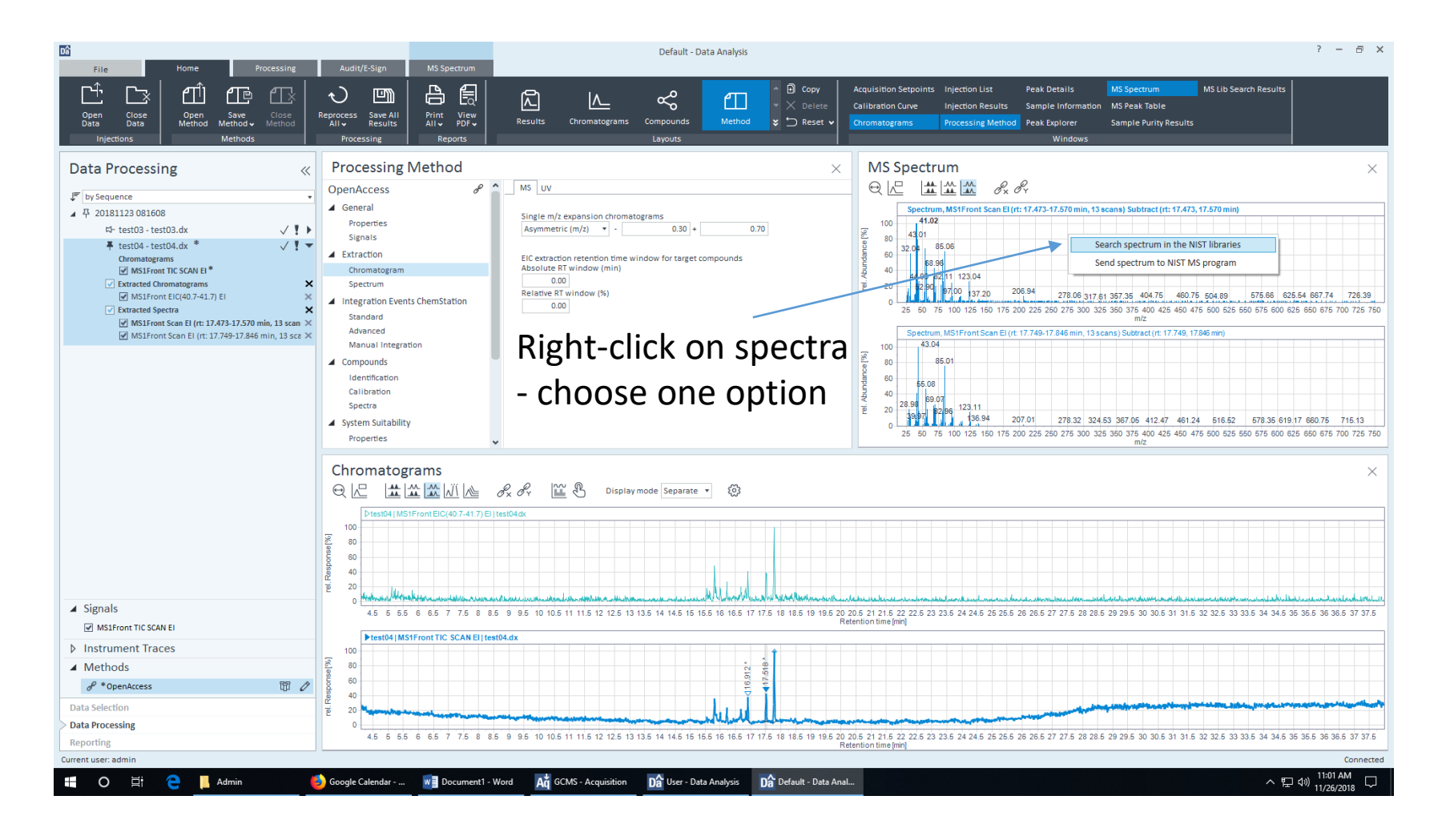

#### Integration results

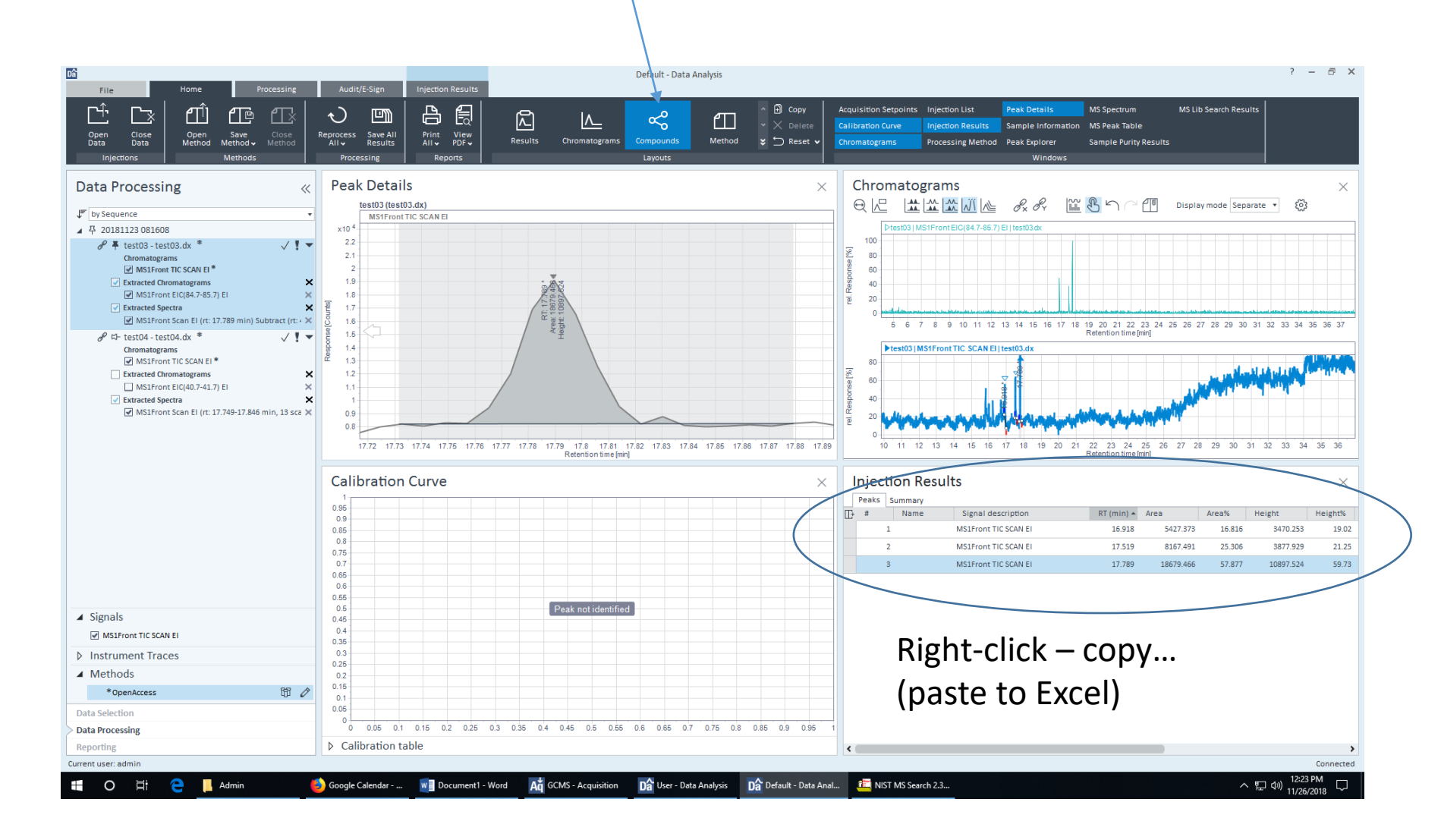

#### More advanced

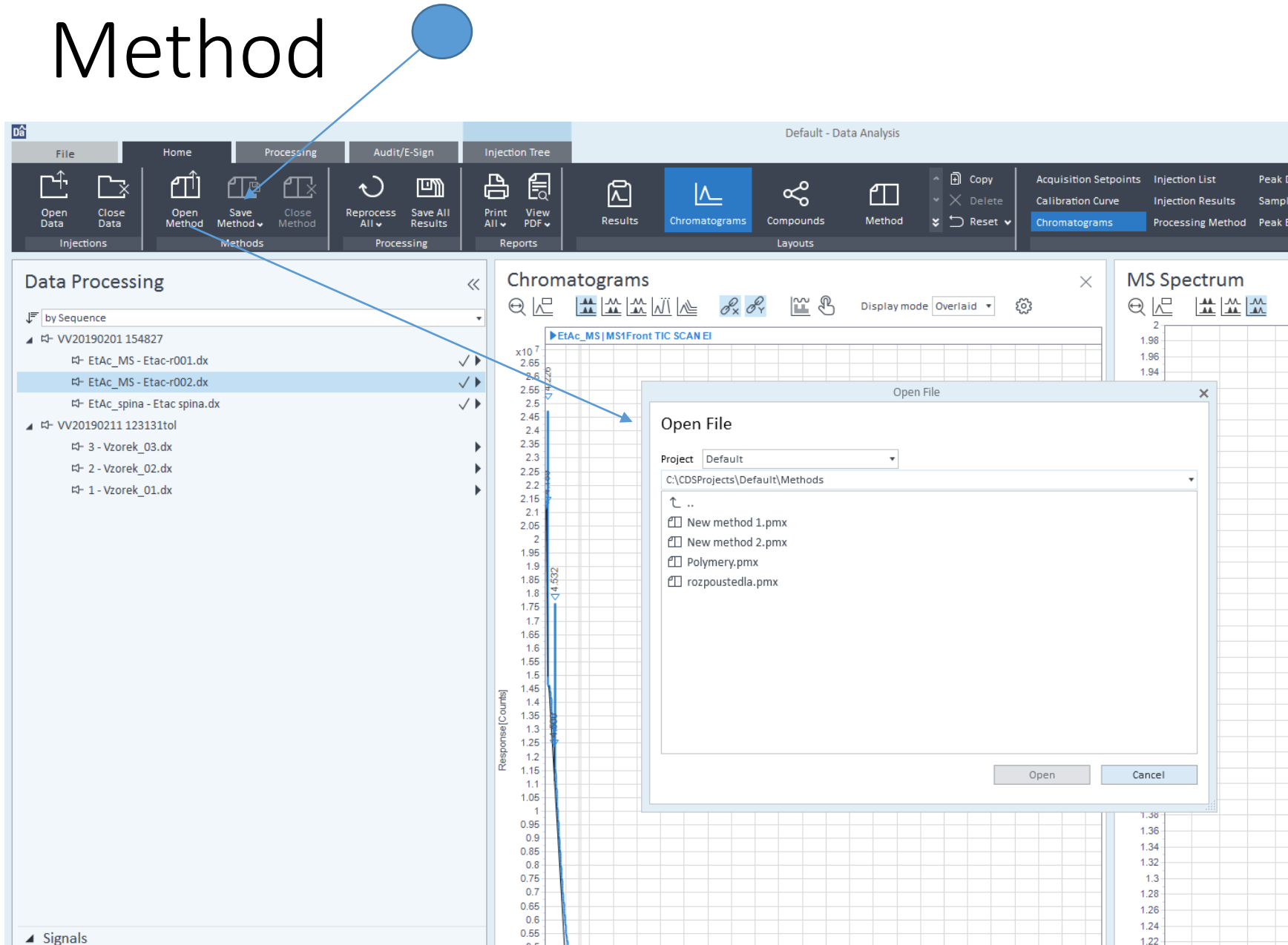

## Link selected injections to selected

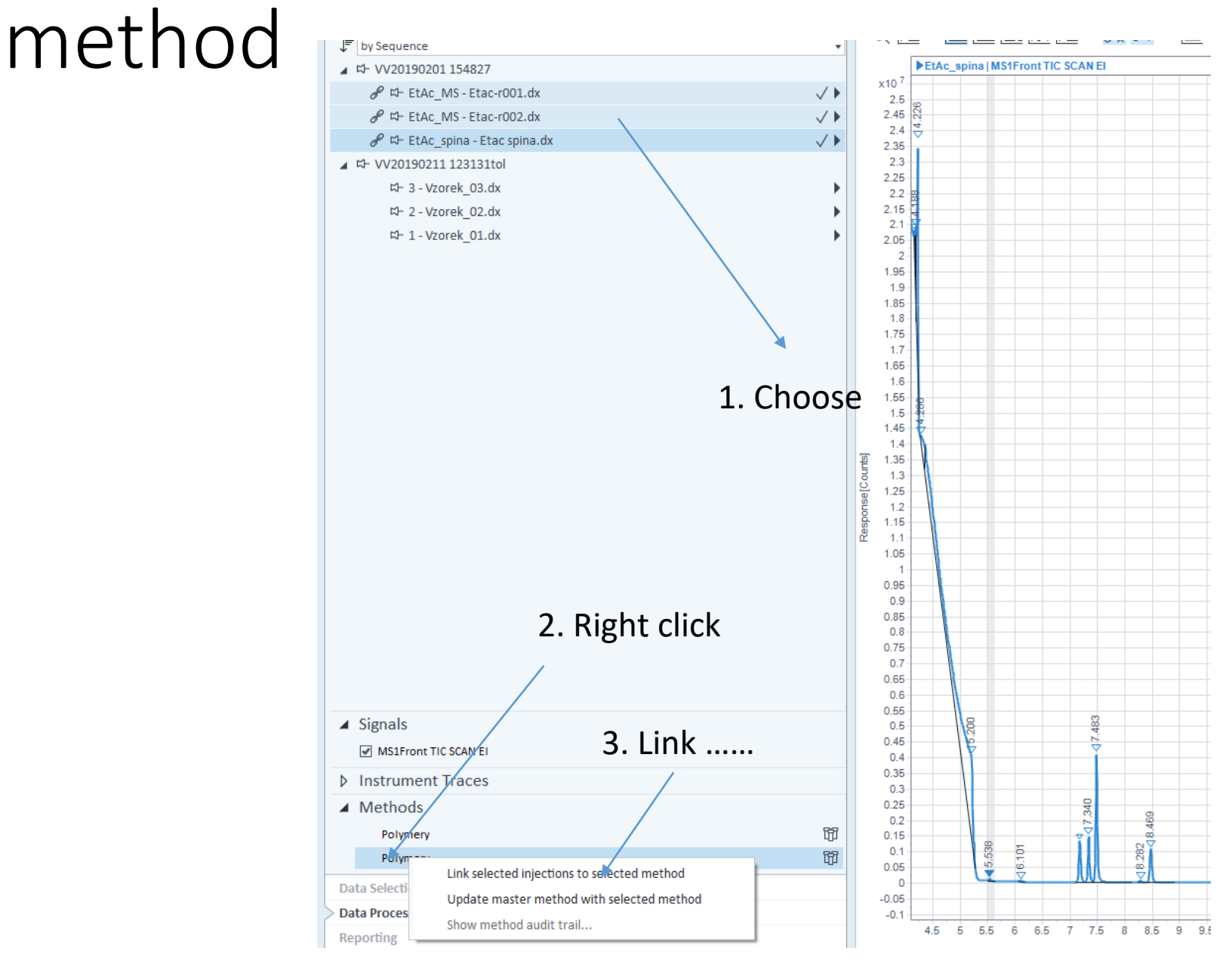

#### Save result

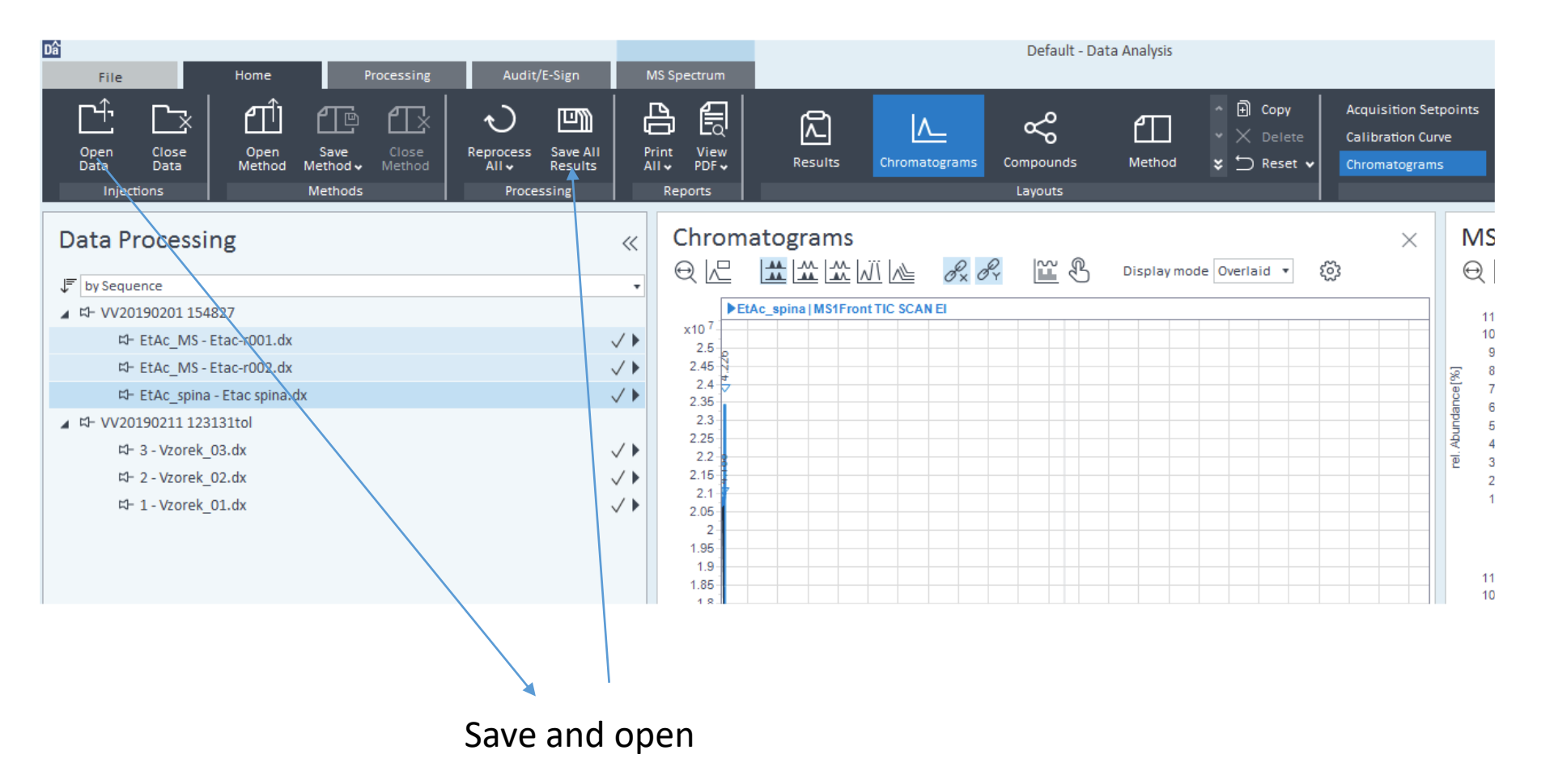

#### Copy chromatogram

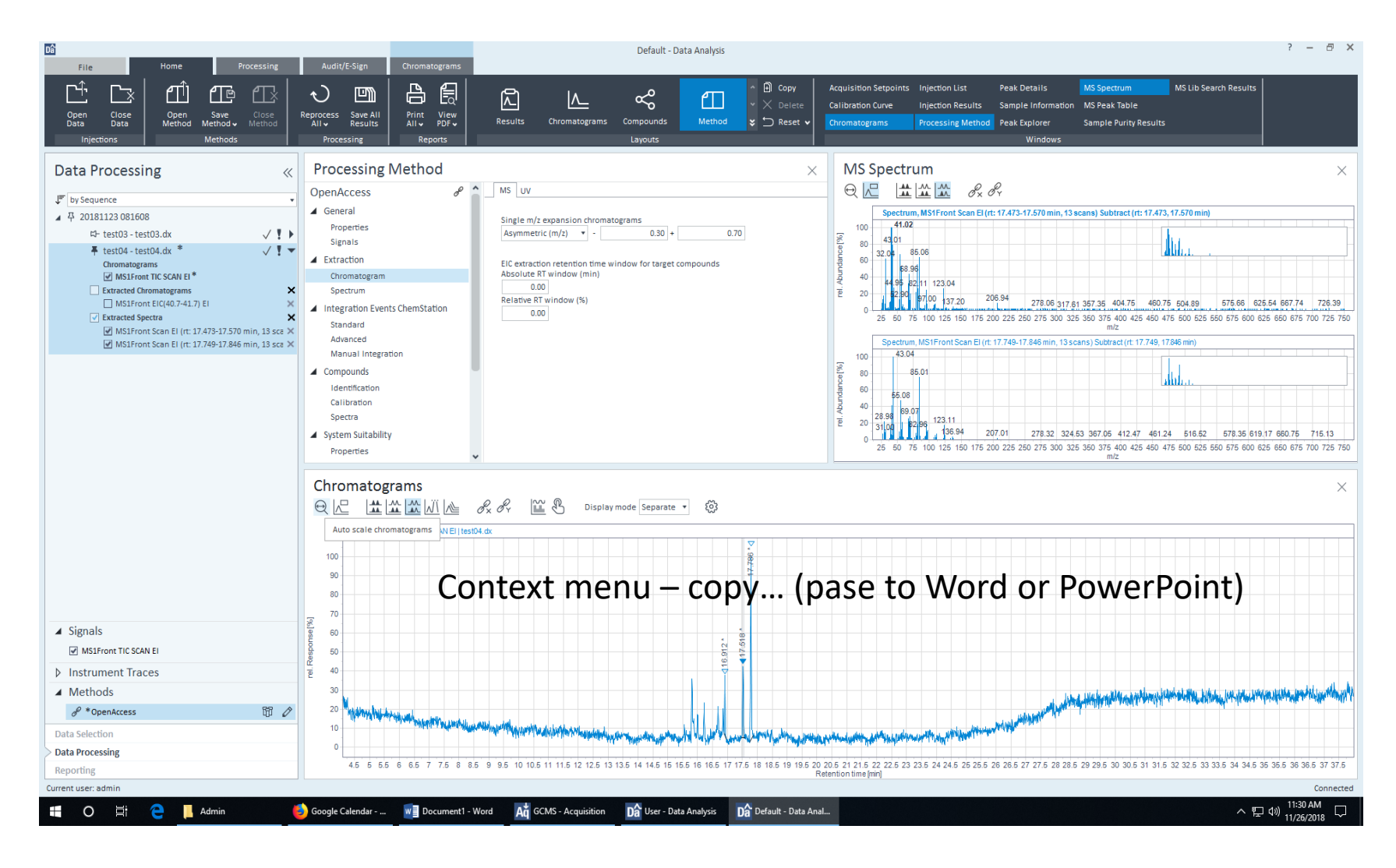

#### Reporting

#### 1 Reprocess and save data before reporting and refresh preview

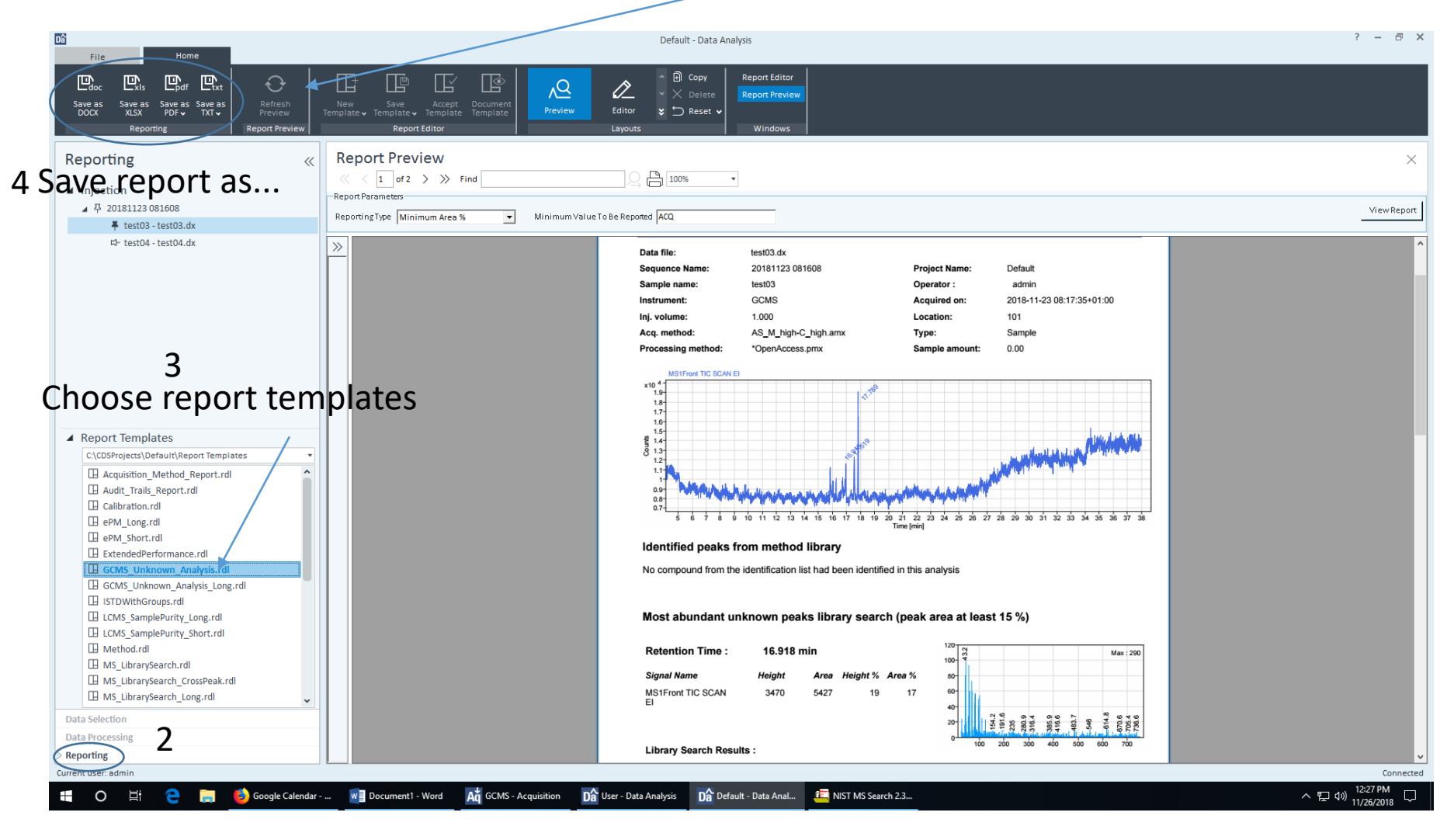

### Useful report layouts

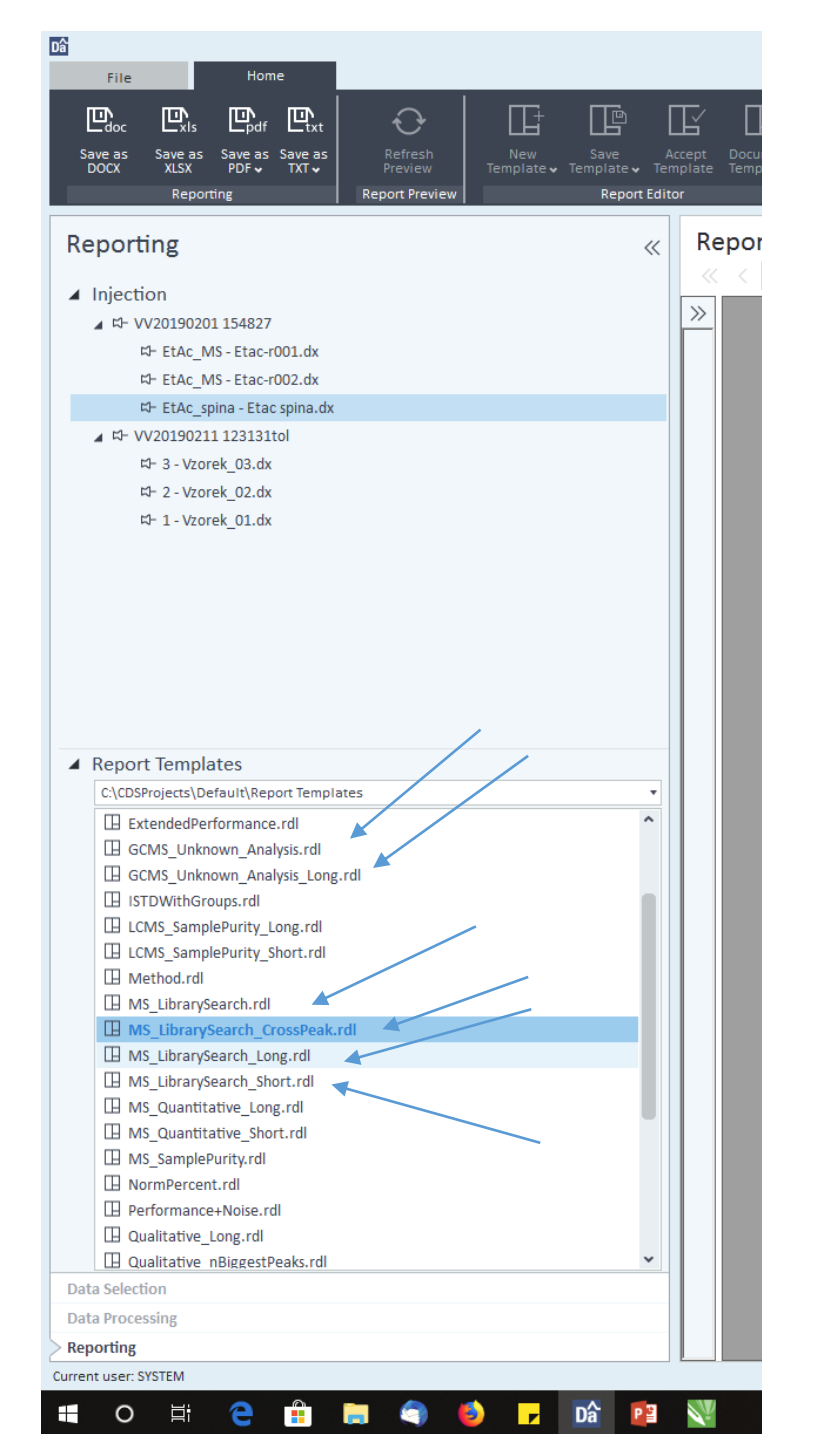

#### For more information contact Vladimír Vrkoslav

- A.1.85; Tel . 347
- You can get OpenLAB on your computer.
- Back up your data on your computer.
- Write down the sample(s) in the sample book!